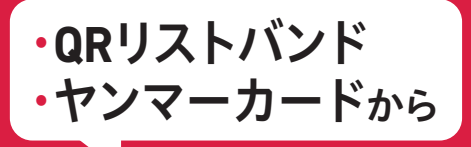

年間パスポートへ 変更ご希望のお客様

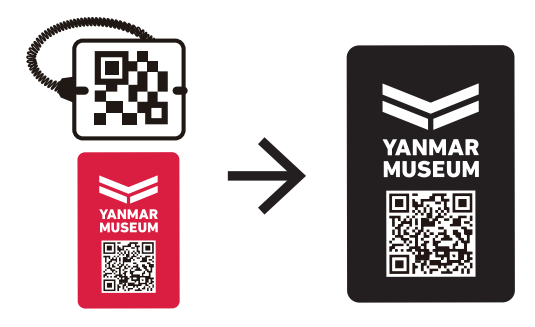

以下の手順で事前に必要事項をご登録いただきますと 受付タブレットで入力いただくことなくスムーズに 年間パスポートに移行させていただきます

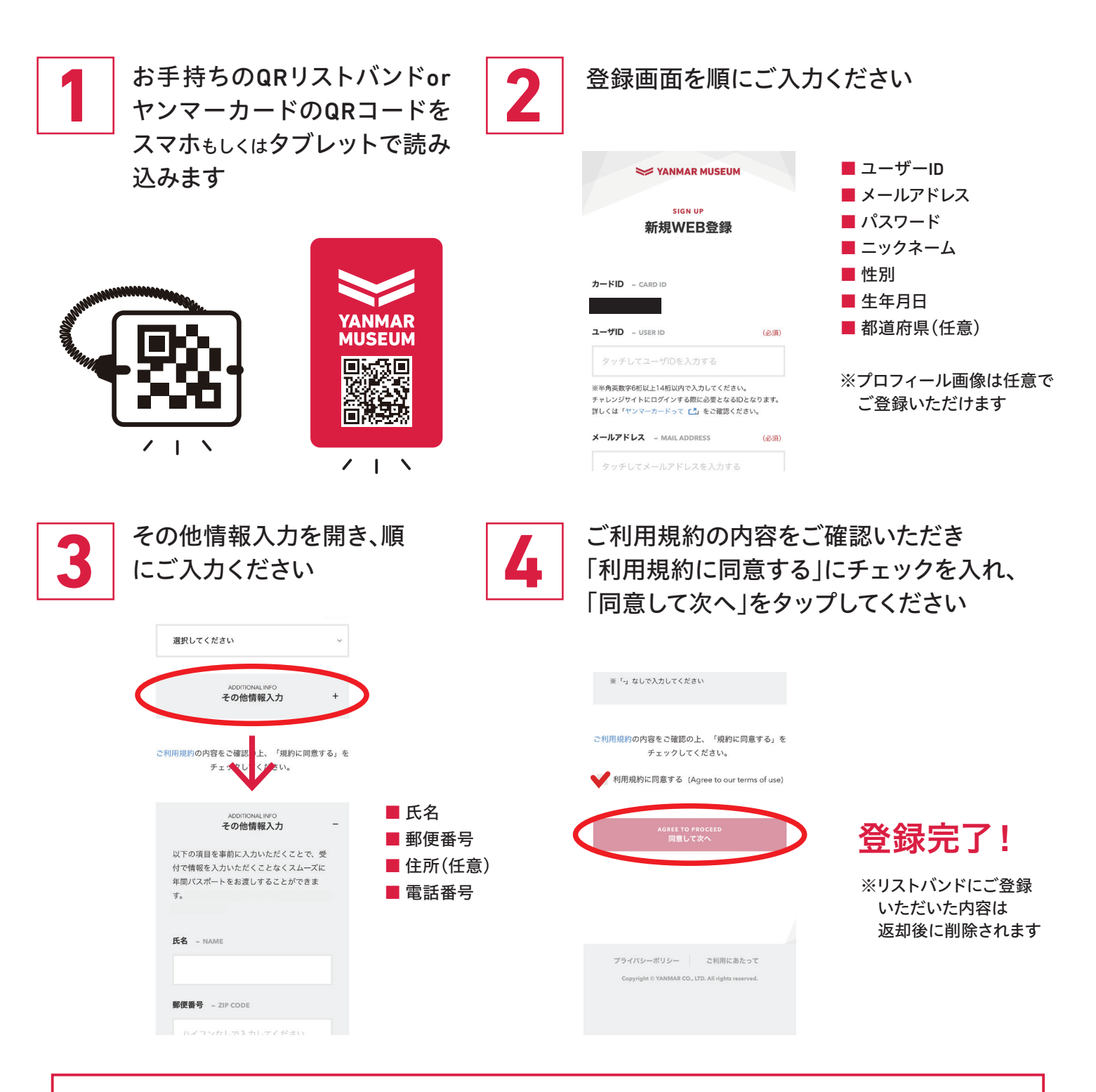

年パス入会ご希望の際に、入力済みのQRリストバンドorヤンマーカード(赤)を ご持参ください。受付スタッフが年パスカードを発行いたします。